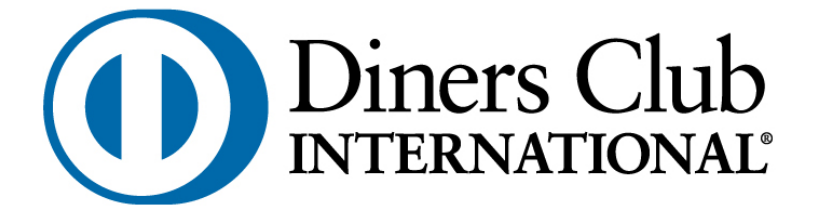

Указания за работа със системата за електронни извлечения и услуги на Дайнърс клуб България АД – MyDinersClub

# СЪДЪРЖАНИЕ

| РЕГИСТРАЦИЯ И ВХОД В СИСТЕМАТА MYDINERSCLUB     | 3  |
|-------------------------------------------------|----|
| НАЧАЛНО MEHЮ MYDINERSCLUB                       | 6  |
| Погасяване по карта Diners Club                 | 6  |
| СПРАВКИ                                         | 9  |
| плащания                                        | 13 |
| Чакащи задължения                               | 13 |
| КОМУНАЛНИ ПЛАЩАНИЯ                              | 14 |
| Добавяне на абонатни сметки                     | 14 |
| Регистрирани абонатни сметки                    | 14 |
| Плащане на задължения                           | 16 |
| Плащания в процес на обработка                  | 18 |
| История на плащанията                           | 18 |
| Еднократно комунално плащане                    | 19 |
| РауFly плащане                                  | 20 |
| Предплатени услуги                              | 21 |
| ОБЩИНСКИ ДАНЪЦИ И ТАКСИ                         | 23 |
| Добавяне на данъци и такси                      | 23 |
| Регистрирани данъци и такси                     | 24 |
| Плащане на задължения                           | 25 |
| Плащания в процес на обработка (данъци и такси) | 26 |
| История на плащания (данъци и такси)            | 26 |
| НАСТРОЙКИ                                       | 27 |
| Смяна на парола                                 | 27 |
| Смяна на потребителско име                      | 27 |
| Сесии                                           | 28 |
| Настройки на карта                              | 28 |
| Потребителски настройки                         | 29 |

# Регистрация и вход в системата MyDinersClub

Адресът за регистрация и вход е: <u>https://my.diners.bg</u>

За да заявите регистрация за системата MyDinersClub трябва да изберета " Регистрирайте се тук" както е показано на Екран 1:

#### Екран 1

| DinerBxogh                                                                            |                  |
|---------------------------------------------------------------------------------------|------------------|
|                                                                                       |                  |
| 1 Потребителско име                                                                   |                  |
| 🔒 Парола                                                                              |                  |
| and the second second                                                                 |                  |
| Вход                                                                                  |                  |
| Нямате регистрация: Регистрираите се тук<br>Сигурност при изполване на сайта MyDiners | заоравена парола |

Опцията е предназначена за:

- Физически лица, клиенти на Дайнърс клуб България АД, с издадени лични кредитни карти;
- Юридически лица/фирми, клиенти на Дайнърс клуб България АД, с издадени корпоративни кредитни карти;
- Търговци на Първа Инвестиционна Банка приемащи плащания с кредитни карти Diners Club;

След като изберете опцията "Регистрирайте се тук" се появява следният екран:

|                   | О Регистрация                                                  |
|-------------------|----------------------------------------------------------------|
| Потребителско име |                                                                |
| Парола            |                                                                |
| Повтори паролата  |                                                                |
| Тип потребител    | Изберете                                                       |
| Email             |                                                                |
| Повтори email     |                                                                |
| Имена             |                                                                |
|                   | Въведете символите които виждате на снимката.<br>FL V 8 R<br>C |
|                   | Съгласявам се с общите условия<br>С Регистрирай                |

След попълване на всички полетата системата генерира номер на Вашата регистрация, който ще се визуализира на текущия екран (Екран 3) и ще бъде изпратен на посочения от Bac e-mail адрес. За да потвърдите своята регистрация е необходимо да посетите удобен за Вас офис на Първа инвестиционна банка АД с документ за самоличност и номера на регистрацията си.

Екран З

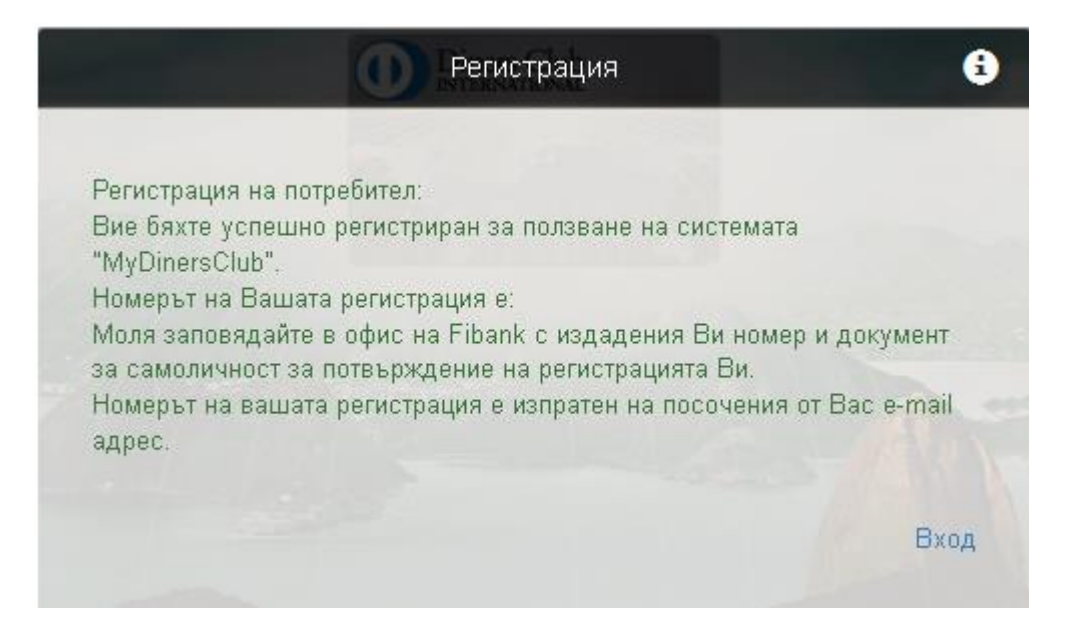

След като регистрацията е потвърдена в офис на Първа инвестиционна банка АД, вече може да работите със системата.

Екранът за вход в системата е показан на Екран 4.

| Екран 4 | 1 |
|---------|---|
|---------|---|

|                | Діпе Вход із                                                                 |                  |
|----------------|------------------------------------------------------------------------------|------------------|
| 1              | Потребителско име                                                            |                  |
|                | Парола                                                                       |                  |
| Вхс            | А                                                                            |                  |
| Намат<br>Сигур | re регистрация! Регистрирайте се тук<br>ност при изполване на сайта MyDiners | Забравена парола |

На екрана за вход в системата MyDinersClub, потребителят е нужно да въведе своето потребителско име и парола. При коректно въведени данни и в двете полета след клик върху бутон "Вход", потребителят има достъп до системата.

# Начално меню MyDinersClub

След успешен вход на потребител в системата, се визуалира начален екран, с активните кредитни карти Diners Club.

Ако потребител физическо лице е титуляр освен на основна/и карта/и и на допълнителна/и карта/и след успешен вход, в системата ще се чизуалират всички активни пластики (основни и допълнителни)

#### Екран 1

| Diners Club                                                                                                    |                         |                                 | помощ Гизход          |
|----------------------------------------------------------------------------------------------------|-------------------------|---------------------------------|-----------------------|
| INTERNATIONAL                                                                                                    | НАЧАЛО                  | СПРАВКИ ~ ПЛАЩАНИЯ ~            | НАСТРОЙКИ 🗹           |
| Contraction of the local division of the local division of the loc |                         |                                 | and the second second |
| Карти                                                                                                    |                         |                                 | Добре дошъл           |
| Активни                                                                                                    |                         |                                 |                       |
| Diners Club - ПИБ                                                                                                    |                         |                                 |                       |
| Diners Club                                                                                                    |                         | Кредитен лимит                  |                       |
|                                                                                                    | 360831**85              | Разполагаема сума               | BGN                   |
| ( And States acov                                                                                                    | Валидна до              | Текущо задължение               | BGN                   |
|                                                                                                    | Клиентски<br>номер      | Минимална погасителна вноска    | BGN                   |
| Авторизации Транзакции Извл                                                                                                    | вчения Внесени средства | Погасяване по карта Diners Club |                       |

Началното меню дава възможност за бърз достъп до справки за дадена карта отнасящи се до Авторизации, транзакции, извлечения, внесени средства по карта Diners Club, погасяване по карта Diners Club.

## Погасяване по карта Diners Club

| Екран 2                                                                                                    |                                                                                                    |              |
|----------------------------------------------------------------------------------------------------|----------------------------------------------------------------------------------------------------|--------------|
| Diners Club                                                                                                    | начало справки - плащания - настройки -                                                                                                    | помощ (изход |
| And the second second second second second second second second second second second second second second second | and the second second se |              |
| Погасяване по карта                                                                                              | a Diners Club                                                                                                    |              |
| Внимание! Може да заплатите задълже<br>Информация за платежното средство ш                                       | енията си по карта Diners Club с карти Visa, MasterCard и Maestro.<br>це е необходима на следваща стъпка.                                                                                                    |              |
| Карта                                                                                                    | 360831**                                                                                                    |              |
| Сума за плащане                                                                                                  |                                                                                                    |              |
|                                                                                                    | Плати                                                                                                    |              |

Всеки потребител има възможност да заплати задълженията си по карта Diners Club с карти Visa, MasterCard и Maestro. На Екран 2 се селектира карта Diners Club, по която трябва да се извърши плащането (в случай, че клиентът има повече от една карта) и сума, която желаем да бъде погасена.

С натискане на бутон "Плати", системата прехвърля към екран , на който се изисква информация за платежното средство (картата, от която ще се извършва плащането).

| Екран З                                     |             |                                           |      |
|---------------------------------------------|-------------|-------------------------------------------|------|
| Diners Club                                 |             |                                           |      |
| Card information                            |             |                                           |      |
| Full Name                                   | Amount      | 5.00                                      |      |
| Card number                                 | Currency    | BGN                                       |      |
|                                             | Description | Debt payment for card 360832 <sup>#</sup> |      |
| Card Expiration (MM/YY)                     |             |                                           |      |
| CVC2                                        |             |                                           |      |
|                                             |             |                                           | Send |
| VERIFIED MasterCard.<br>by VISA SecureCode. |             |                                           |      |
|                                             |             |                                           |      |
| Diners Club Bulgaria                        |             |                                           |      |

На този екран потребителя попълва реквизите на картата (дебитна/кредитна), с която ще извърши плащане към своята кредитна карта Diners Club: имена изписани върху лицевата страна на пластиката, номер на карта, срок на валидност, CVC 2 код (трицифрения код на гърба на картата). След попълване на всички задължителни полета се натиска бутон "Send".

В случай, че клиентът извършва плащане с карта регистрирана с 3D идентификация, системата прехвърля към екран изискващ допълнителна идентификация и потвърждение чрез въвеждане на 3D парола (Екран 4).

Екран 4

| VERIFIED<br>by VISA                       |                                           |              |                |
|-------------------------------------------|-------------------------------------------|--------------|----------------|
| Въвед                                     | ете ЗД і                                  | паролата     | а си <u>ем</u> |
| За да завърш<br>своята карта<br><b>Тъ</b> | ите плащане<br>рговец:                    | то, въведете | 3D паролата за |
| Дата<br>3D г                              | сума:<br>a (GMT):<br>Карта:XXX<br>парола: | × ×××× ××××  |                |
| Помощ                                     | Отмени                                    |              | Продължи       |

В случай, че клиентът не плаща с карта с допълнителна 3D сигурност след натискане на бутон "Send", системата извежда директно съобщение за статус на плащането (успешно/неуспешно).

## MyDinersClub

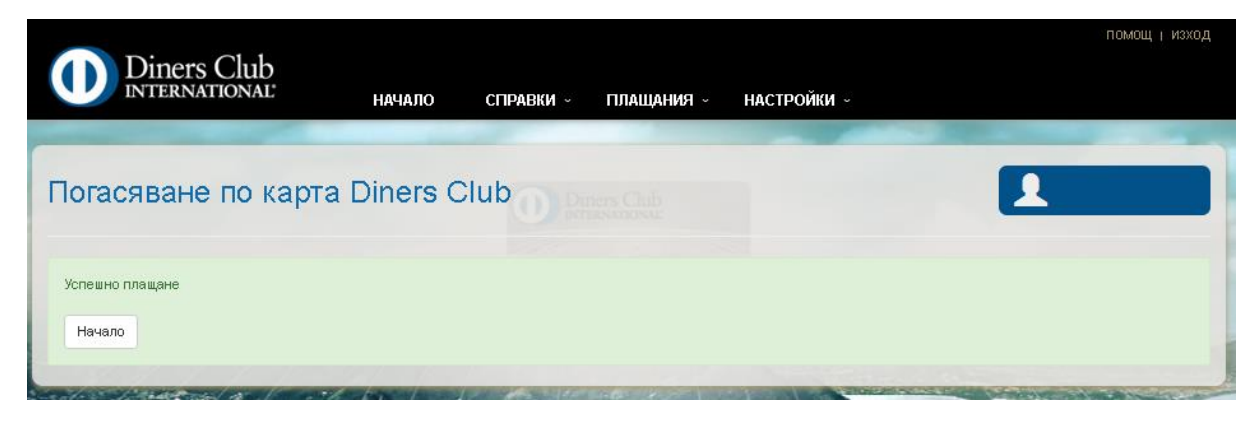

От началният екран потребителят има възможност за достъп до менюта справки, плащания и настройки.

# Справки

В менюто "Справки" Вие можете да получите по-подробна информация за извършените от Вас авторизации и трансакции, извлечения по Вашата карта Diners Club, справка за постъпили плащания (Внесени средства) и възможност за погасяване на задължения по карта Diners Club, с друг вид карта.

| Diners Club                                                                                                    | начало                                                                                     | справки – плащания – настройки –                                                                                                    |
|----------------------------------------------------------------------------------------------------|--------------------------------------------------------------------------------------------|----------------------------------------------------------------------------------------------------|
| Concernant of the local division of the local division of the loca | A                                                                                          | чаторизации                                                                                                    |
|                                                                                                    | া                                                                                          | Гранзакции                                                                                                    |
| арти                                                                                                    |                                                                                            | Азилечения                                                                                                    |
| Активни                                                                                                    | 8                                                                                          | Энесени средства                                                                                                    |
| Diners Club - ПИБ                                                                                                    |                                                                                            |                                                                                                    |
| D Dem Link O Febarek                                                                                                    |                                                                                            | Кредитен лимит                                                                                                    |
| Marrie Married                                                                                                    | 360831**                                                                                   | Разполагаема сума                                                                                                    |
|                                                                                                    | Валидна до                                                                                 | Текущо задължение                                                                                                    |
| CLARCE POPULITAP                                                                                                    | Клиентски номер                                                                            | Минимална погасителна вноска                                                                                                    |
| Diners Club Classic                                                                                                    |                                                                                            |                                                                                                    |
| () Invalid                                                                                                    |                                                                                            | Кредитен лимит                                                                                                    |
| A ANT STREET                                                                                                    | 360630**                                                                                   | Разполагаема сума                                                                                                    |
| Personal Services                                                                                                    |                                                                                            |                                                                                                    |
| CHE SAME                                                                                                    | Валидна до                                                                                 | Текущо задължение                                                                                                    |
| Авторновции Изали                                                                                                    | Валидна до<br>Клиентски номер<br>Внесени средства                                          | Текущо задължение<br>Минимална погасителна вноска<br>Попославне по карта Drivers Club                                                         |
| Astroposeum Temportum Hann<br>Diners Club International First                                                                                                    | Валидна до<br>Клиентски номер<br>внесени средства<br>Lady - розова                         | Текущо задължение<br>Минимална погасителна вноска<br>Попославне по карта Drivers Club                                                         |
| Arrophosuper Tomosuper Hoan<br>Diners Club International First                                                                                                    | Валидна до<br>Клиентски номер<br>Ресени Фиссени средства<br>Lady - розова                  | Текущо задължение<br>Минимална погасителна вноска<br>Попоснавне по нарта Онега Съа<br>Кредитен лимит                                          |
| Diners Club International First                                                                                                    | Валидна до<br>Клиентски номер<br>нения Внесени средства<br>Lady - розова<br>360832**       | Текущо задължение<br>Минимална погасителна вноска<br>Пописнавне по нарта Сили ССЛА<br>Кредитен лимит<br>Разполагаема сума                     |
| Aarronomaan Transmaan Hisen<br>Diners Club International First                                                                                                    | Валидна до<br>Клиентски номер<br>весон средства<br>Lady - розова<br>360832**<br>Валидна до | Текущо задължение<br>Минималиа погасителна вноска<br>Попосмане по клото Силез Сыл<br>Кредитен лимит<br>Разполагаема сума<br>Текущо задължение |

- Авторизации процес, при който средствата само се блокират по картата и намаляват разполагаемата наличност по нея;
- Трансакции извършените плащания с картата теглене на пари в брой от банкомат или ПОС терминал, плащане на стоки и услуги в търговски обекти и/или интернет, плащане на стоки и услуги по телефона, плащане на стоки и услуги от банкомат, прехвърляне на средства между сметки и карти;
- Извлечения месечни извлечения за движенията по карта Diners Club за фиксиран период;
- Внесени средства- постъпили/внесени суми по кредитна карта Diners Club;

## Дайнърс клуб България АД

#### MyDinersClub

|                         |                               |            |          |                   |                                               | помощ   изход          |
|-------------------------|-------------------------------|------------|----------|-------------------|-----------------------------------------------|------------------------|
| Diners                  | Club                          | 00040144   |          |                   |                                               |                        |
|                         | НАЧАЛО                        | СПРАВКИ У  | ТІЛАЩАНІ | 19 v HACT         | РОИКИ -                                       |                        |
|                         |                               |            |          |                   |                                               |                        |
| Авторизаци              | И                             |            |          |                   |                                               |                        |
| Карта                   |                               | От дата    |          | До дат            | a                                             |                        |
| 360830**                | -                             | 22.12.2015 |          | 21.01             | .2016                                         | Търси                  |
| Максималния период за т | ърсене е 30 дни               |            |          |                   |                                               | and the second second  |
|                         | - AND                         |            |          |                   |                                               | ~                      |
| Покажи 10 🚽 записа      | а на страница                 |            |          |                   | Търсене                                       | в:                     |
| Дата на 🛛 🚛             | Описание                      |            | 11       | Статус            | Сума и оригинална валута II<br>на авторизации | Разполагаема 👫<br>сума |
| 20.01.2016 15:27:47     | UTILITY PAYMENTS MY DINERS SC | FIA        |          | Плащане на<br>POS | 7.80 BGN                                      |                        |
| 19.01.2016 16:58:03     | UTILITY PAYMENTS MY DINERS SC | FIA        |          | Плащане на<br>POS | 14.80 BGN                                     |                        |
| 19.01.2016 16:50:18     | EPAY                          |            |          | Плащане на<br>POS | 1.00 BGN                                      |                        |
| 19.01.2016 16:07:36     | UTILITY PAYMENTS MY DINERS SC | FIA        |          | Плащане на<br>POS | 207.11 BGN                                    |                        |
| 19.01.2016 11:18:47     | UTILITY PAYMENTS MY DINERS SC | FIA        |          | Плащане на<br>POS | 73.64 BGN                                     |                        |
| 18.01.2016 20:42:02     |                               |            |          | Плащане на<br>POS | 3.17 BGN                                      |                        |
| 18.01.2016 16:50:30     | TAX PAYMENTS                  |            |          | Плащане на        | 58.30 BGN                                     |                        |

Екранът дава информация за авторизации/блокирани суми по картата. Имате възможност да изберете карта, за която да се генерира справката и период, който да обхваща. Максималния период за търсене е 30 дни.

Получава се информация за търговец/АТМ, при който е осъществена авторизацията, дата на авторизацията, статус (успешно/неуспешно плащане), сума и оригинална валута, разполагаема сума по кредитната Ви карта след съответната авторизация. Справката се генерира след клик на бутона "Търси".

| Екран З                     |                     |            |            |                                               |                 |
|-----------------------------|---------------------|------------|------------|-----------------------------------------------|-----------------|
| Diners Cl                   | ub<br>NAL НАЧАЛО    | СПРАВКИ ~  | ПЛАЩАНИЯ ~ | НАСТРОЙКИ ~                                   | помоц   изход   |
| Транзакции                  |                     | 0          |            |                                               | 1               |
| Карта                       |                     | От дата    |            | До дата                                       |                 |
| 360830**                    | -                   | 01.06.2015 | =          | 31.07.2015                                    | Търси           |
| Максималния период за търсе | ене е 90 дни        |            |            |                                               |                 |
|                             | an Andrea           |            |            |                                               |                 |
| Покажи 10 🚽 записа на       | страница            |            |            | T                                             | ърсене:         |
| Дата на транзакция          | <b>↓</b> ₣ Описание |            | 11         | Су <mark>ма и валута на транзакция 🛛 🗍</mark> | Сума в лева 🛛 👫 |
| 21.06.2015                  | HAC .               |            |            | 122 HRK                                       | 32.94 BGN       |
| 21.06.2015                  | BP INA JEZEVO       |            |            | 234.8 HRK                                     | 63.39 BGN       |
| 21.06.2015                  | NS NIS TRUPALE      |            |            | 730 RSD                                       | 12.18 BGN       |
| 21.06.2015                  | NS SIMANOVCI        |            |            | 170 RSD                                       | 2.84 BGN        |

От този екран може да получите информация за извършените картови операции за зададен от вас период.

От показания екран Вие можете да изберете карта по която желаете да получите информация, както и период, но не по-дълъг от 90 дни. Справката дава информация за дата на транзакция, описание, сума и валута на транзакцията.

Може да сортирате справката по възходящ или низходящ ред.

Справката се генерира след клик на бутона "Търси".

| Екран 4                  |                       |                        |                                 |                              |                          |                                         |
|--------------------------|-----------------------|------------------------|---------------------------------|------------------------------|--------------------------|-----------------------------------------|
|                          | Club<br>Ional H       | АЧАЛО СПРАВКИ          | <ul> <li>плащания -</li> </ul>  | НАСТРОЙКИ                    |                          | помощ   изход                           |
| Извлечения               |                       |                        |                                 |                              | 1                        | Добре дошъл moniiliev<br>21 Януари 2016 |
| Карта 360830**           | •                     |                        |                                 |                              |                          |                                         |
| a de constantes          | Spiceboula 10         | 24112                  | DEPENDENT A                     | The states of the            | and a start the start of |                                         |
| Покажи 10 🚽 записа       | на страница           |                        |                                 |                              | Търсене                  |                                         |
| Дата на ↓₹<br>извлечение | 11<br>Клиентски номер | Извлечение 11<br>номер | Сума за пълно 🛛 👫<br>погасяване | Крайна дата 11<br>за плащане | Погасителна<br>вноска    | 1 41                                    |
| 01.12.2015               |                       | 6                      | 0.00                            | 15.12.2015                   | 0.00                     | PDF <>                                  |
| 01.11.2015               |                       | 5                      | -22.96                          | 16.11.2015                   | -10.00                   |                                         |
| 01.09.2015               |                       | 4                      | 0.00                            | 15.09.2015                   | 0.00                     | PDF KTML                                |
| 01.08.2015               |                       | 3                      | 0.00                            | 17.08.2015                   | 0.00                     | PDF HTTE                                |
| 01.07.2015               |                       | 2                      | -1566.11                        | 15.07.2015                   | -78.31                   |                                         |
| 01.04.2015               |                       | 1                      | 0.00                            | 15.04.2015                   | 0.00                     | PDF HTTML                               |

Показаният екран дава информация за извлечения по избрана от Вас карта

в избран от вас файлов формат. Системата позволява експорт на данни в два формата HTML или PDF.

При кликване на "Търси" получавате подробна информация. Визуализира се информация за клиентски номер на клиент, дата на генероране на извлечението, сума за пълно погасяване, крайна дата за плащане.

## MyDinersClub

|                                        |                  |             |       |           |           |          | помощ   изход |
|----------------------------------------|------------------|-------------|-------|-----------|-----------|----------|---------------|
| Diners Club<br>International           | НАЧАЛО СПРА      | вки – плаща | ния ∝ | НАСТРОЙКИ |           |          |               |
| and the second second                  |                  |             |       |           |           |          | -             |
| Внесени средства                       |                  |             |       |           |           | <u> </u> |               |
| Карта                                  | От дата          |             |       | До дата   |           |          |               |
| 360830**                               | •                |             | =     |           | =         |          | Търси         |
| Максималния период за търсене е 90 дни | and the hand the | Summer 1    |       |           |           |          |               |
|                                        |                  |             |       |           |           | -        |               |
| Покажи 10 🚽 записа на страница         |                  |             |       |           |           | Търсене: |               |
| Дата на вноска                         | Референция       |             |       | Ľ         | Сума      |          | 11            |
| 08.01.2016                             |                  |             |       |           | 80.00 BGN |          |               |
| 06.01.2016                             |                  |             |       |           | 80.00 BGN |          |               |
| 11.11.2015                             |                  |             |       |           | 22.96 BGN |          |               |
| Страница 1 от 1                        |                  |             |       |           |           | Предишна | 1 Следваща    |

Екранът дава информация за внесени средства/вноски по картата. Имате възможност да изберете карта, за която да се генерира справката и период, който да обхваща.

Получава се допълнителна информация за референция на плащането, дата и точна сума.

Справката се генерира след клик на бутона "Търси".

# Плащания

## Чакащи задължения

Менюто дава възможност потребителят да направи справка за чакащи задължения (Екран 1).

## Екран 1

| Dimons Club                                                                                                    |                                                               |                                                                                                    |                                                                                                    | помощ   изход |
|----------------------------------------------------------------------------------------------------|---------------------------------------------------------------|----------------------------------------------------------------------------------------------------|----------------------------------------------------------------------------------------------------|---------------|
| Diners Club<br>International                                                                                                    | НАЧАЛО                                                        | СПРАВКИ - ПЛАЩАНИЯ - П                                                                                                    | НАСТРОЙКИ - ×                                                                                                    |               |
| and the second second sec |                                                               | 🗏 Чакащи з                                                                                                    | адължения                                                                                                    | -             |
| Карти<br>Активни<br>Diners Club - ПИБ<br>О регод Сранк<br>Собрании Сранзакции Изалечения                                                                                                    | 360831**<br>Валидна до<br>Клиентски номер<br>Внесени средства | КОМУНАЛНИ ПЛАЩАНИЯ<br>Регистрирани абонатни сметки Плащане на задължения Плащания в процес на обработка История на плащания Еднократно комунално плащане РауFly плащане Предплатени услуги | ОБЩИНСКИ ДАНЪЦИ И ТАКСИ<br><ul> <li>Регистрирани даньци и такси</li> <li>Плащане на задължения</li> <li>Плащания в процес на обработка</li> <li>История на плащания</li> </ul> |               |
| Diners Club Classic                                                                                                    | 360830**<br>Валидна до<br>Клиентски номер<br>Внесени средства | Кредитен лимит<br>Разполагаема с<br>Текущо задълже<br>Минимална пога<br>Погасяване по карта Diners Club Бон                                                                                | ума<br>нив<br>асителна вноска<br>ус точки                                                                                                    |               |

#### Екран 2

|      | Diners Clu         | b<br>м <sup>2</sup> начало | СПРАВКИ - ПЛАЩАНИ | я → настройки |        |           | помощ   изход             |
|------|--------------------|----------------------------|-------------------|---------------|--------|-----------|---------------------------|
|      | -                  |                            |                   | -             |        |           | -                         |
| Чак  | ащи задъл»         | кения                      |                   |               |        |           |                           |
| Кому | /нални             |                            |                   |               |        | С Обнови  | Плащане на задължения     |
|      | Търговец           | Псевдоним                  | Към дата          |               | Автом  | . плащане | Сума                      |
| 0    | Софийска вода      | Апартамента                |                   |               | He     |           | 15.88 BGN                 |
| Дант | ьци и такси        |                            |                   |               |        | С Обнови  | Плащане на данъци и такси |
|      | Търговец           |                            | Псевд             | оним I        | Период | Сум       | a                         |
| θ    | Данък върху прево: | зните средства             |                   |               |        | 151       | 7.13 BGN                  |
|      |                    |                            |                   |               |        |           |                           |

Екранът дава информация за чакащи задължения по регистрирани за плащане с карти Diners Club, комунални услуги, данъци и такси. Визуализира се име на търговеца, вида плащане (комунални или данъци и такси), псевдомин за по-лесно разпознаване на съответното задължение, дали плащането ще се извършва автоматично или при потвърждение от потребителя, дължима сума.

Потребителя има възможност от бутон "Плащане на задължения" да нареди плащане към съответния търговец.

# Комунални плащания

## Добавяне на абонатни сметки

#### Екран 1

|                                           |                      |             | помощ I изход                |
|-------------------------------------------|----------------------|-------------|------------------------------|
| Diners Club<br>INTERNATIONAL HAVANO       | СПРАВКИ - ПЛАЩАНИЯ - | НАСТРОЙКИ ~ |                              |
|                                           |                      | -           | and the second second        |
| Добавяне на абонатни сметки               |                      |             | 1                            |
|                                           |                      |             | Репистрирани абрнатни сметки |
|                                           |                      |             |                              |
| Електроснабдителни дружества 3            |                      |             | ~                            |
| ВиК дружества 3                           |                      |             | *                            |
| Кабелна и сателитна телевизия 🕢           |                      |             | *                            |
| Мобилни и телефонни оператори 🛛 🧕         |                      |             | ~                            |
| 9 БТК                                     |                      |             | Добави                       |
| 9 Макс Телеком                            |                      |             | Добави                       |
| Топлофикационни дружества 🛛 🕢             |                      |             | *                            |
| Сигнално охранителна техника и услуги 🛛 🕦 |                      |             | *                            |
| Газови дружества 🛛 🧕                      |                      |             | *                            |
|                                           |                      |             |                              |

Екранът дава възможност да се добави сметка/и за плащане с карта Diners Club. От този екран може да се кликне и да се прегледат регистраните до момента абонатни сметки бутон "Регистрирани абонатни сметки"

## Регистрирани абонатни сметки

### MyDinersClub

| 0       | Diners Club<br>International | НАЧАЛО СПР/     | авки - Плащания - | НАСТРОЙКИ ~    | помощ   изхо                          | д |
|---------|------------------------------|-----------------|-------------------|----------------|---------------------------------------|---|
| Регис   | стрирани абон                | атни сметки     |                   |                |                                       |   |
| Активни | Търговец                     | Абонатни сметки | Псевдоним         | Автом. плащане | доравяне на абонатни сметки<br>Статус |   |
| ٩       | Виваком                      |                 |                   | Не             | Активна                               |   |
| ٩       | Софийска вода                |                 |                   | Не             | Активна 🕝                             |   |
| ٩       | Теленор                      |                 |                   | Не             | Активна 🕝                             |   |
| ٩       | Топлофикация                 |                 |                   | Не             | Активна 🕝                             |   |
|         |                              |                 |                   |                |                                       |   |

Дава информация за регистраните абонатни сметки. С клик върху синьото поле пред всеки търговец, може да се прегледа абонатната сметка (Екран 3).

Получава се информация за име на регистрирания търговец, абонатна сметка, псевдомин за по-лесно идентифициране, дали сметката ще се плаща автоматично или чрез потвърждение от потребителя, статус и възможност за редакция на абонатна сметка, чрез клик върху оранжевото поле (Екран 4).

Екран З

| Diners Club                                       |                                                                                                    |
|---------------------------------------------------|----------------------------------------------------------------------------------------------------|
| INTERNATIONAL                                     | НАЧАЛО СПРАВКИ - ПЛАЩАНИЯ - НАСТРОЙКИ -                                                                          |
| реглед на абонатн                                 |                                                                                                    |
|                                                   |                                                                                                    |
|                                                   |                                                                                                    |
| Абонатен номер                                    |                                                                                                    |
| Псевдоним                                         |                                                                                                    |
|                                                   |                                                                                                    |
| Section and a                                     |                                                                                                    |
| рта за плащане по подразбиране                    | Ľ                                                                                                    |
|                                                   |                                                                                                    |
| Автоматично плащане                               | Г                                                                                                    |
|                                                   | 000                                                                                                    |
| плащане                                           | 0.00                                                                                                    |
|                                                   |                                                                                                    |
|                                                   | Аконе в Бедете мааколинална сума за автоматично плащане<br>нама да има лимит на плащането.<br>–                  |
|                                                   | Въведената от вас сума е във валутата на задължението!                                                           |
|                                                   | and the second second second second second second second second second second second second second second second |
| Лаксимален брой дни за опити за<br>осчетоводяване | 15                                                                                                    |
|                                                   |                                                                                                    |
|                                                   | 📈 Желая да получавам етаії при успешно плащане                                                                   |
|                                                   | ☑ Желая да получавам етаil при неуспешно плащане                                                                 |
|                                                   | 🖌 Желая да получавам email при ново задължение                                                                   |
| Email/и за получаване                             |                                                                                                    |
|                                                   | Списък с етаіl/и разделени със запетайка.                                                                        |
| Статус на сметката                                |                                                                                                    |
|                                                   |                                                                                                    |

#### Дайнърс клуб България АД

На този екран може да се прегледа и редактира информацията за регистрираната абонатна сметка: абонатна сметка, псевдомин, карта от, която да се извършва плащането, дали плащането да бъде автоматично, максимална сума при автоматично плащане, дни за които да се правят опити сметката да бъде автоматично платена, възможност да се получават e-mail-и за успешно плащане, неуспешно плащане, при ново задължение, статус на сметката.

#### Екран 4

| ата сметка                                                                                                    |                                                                                                    |
|----------------------------------------------------------------------------------------------------|----------------------------------------------------------------------------------------------------|
| Timman Sal                                                                                                    |                                                                                                    |
|                                                                                                    |                                                                                                    |
|                                                                                                    |                                                                                                    |
|                                                                                                    | -                                                                                                    |
|                                                                                                    |                                                                                                    |
| 0.00<br>Ако не въведете максимална сума за автоматично плащане<br>нама да има лимит на плащането.<br>Въведената от вас сума е във валутата на задължението!                    |                                                                                                    |
| 15                                                                                                    |                                                                                                    |
| <ul> <li>Желая да получавам email при успешно плащане</li> <li>Желая да получавам email при неуспешно плащане</li> <li>Желая да получавам email при ново задължение</li> </ul> |                                                                                                    |
|                                                                                                    |                                                                                                    |
| Списък с етаl/и разделени със запетайка.                                                                                                    | 1                                                                                                    |
|                                                                                                    | ата сметка<br>0.00<br>Ако не въведете максимална сума за автоматично плащане<br>пама да има лимит на плащането.<br>Въедената от вас сума е във валутата на задължението!<br>15<br>У Желая да получавам етаil при успешно плащане<br>У Желая да получавам етаil при неуспешно плащане<br>У Желая да получавам етаil при неуспешно плащане<br>У Желая да получавам етаil при неоста на задължението!<br>Списък с етаil/и разделени със запетайка. |

Дава възможност за редакция на избрана регистрирана абонатна сметка – псевдоним на карта, избор на карта за плащане на сметката, дали плащането да се извършва автоматично или не, максимална сума за автоматично плащане, максимален брой дни за опити за осчетоводяване, е-mail адрес за получаване на известия при успешни, неуспешни и нови задължения, статус на сметката.

## Плащане на задължения

#### MyDinersClub

| Diners Club                       | НАЧАЛО | СПРАВКИ - ПЛА  | ЩАНИЯ - НАСТР    | ОЙКИ ∽            |   | помощ   изход |
|-----------------------------------|--------|----------------|------------------|-------------------|---|---------------|
| Плащане на задълже                | ния    |                |                  |                   | L |               |
| Изберете задължения за плащане    |        |                |                  |                   |   |               |
| 🗌 Търговец Псевдоним              |        | Автом. плащане | Статус           | Платежно средство |   | Сума          |
| 🟮 🦵 Софийска вода                 |        | He             | Очаква обработка | 360830**          | - | 15.88 BGN     |
| Обща сума на избраните задълженя: |        |                |                  |                   |   | BGN: 0.00     |
| Плати избраните Плати всички      |        |                |                  |                   |   |               |

Екранът дава възможност за плащане на комунални задължения.

Визуалира се търговец, псевдоним, дали плащането ще се извършва автоматично или след потвърждения от потребителя, статус на задължението (чакащо, успешно, неуспешно), възможност за избор на карта, от която да се инициира плащането, сума на задължението. След избор на задължението, което желаем да бъде платено и кликване на бутон "Плати избрани" на екрана се визуалира съобщение за статус на плащането (успешно/неуспешно).

#### Екран 6

| <b>Diners</b>      | Club<br>Ational: начало | справки - плащания | - Настройки -   | помощ і изход |
|--------------------|-------------------------|--------------------|-----------------|---------------|
| Плащане н          | а задължения            |                    |                 | 1             |
| Търговец           | Псевдоним               | Сума               | Статус          |               |
| М-Тел              | Mtei                    | 102.22 BGN         | Успешно плащане | ~             |
| Плащането приключи |                         |                    |                 |               |
| A                  |                         |                    |                 | Назад         |
|                    |                         |                    |                 |               |

В случай, че сумата за плащане на комунална услуга е по равна или по голяма от BGN 200.00, потребителят е нужно да потвърди плащането чрез код, който се изпраща като SMS на регистриран от него мобилен телефонен номер (телефонният номер се регистрира при първоначалното потвърждение на регистрацията за MyDinersClub, в офис на Fibank).

| лащане на зад | ължения      |            | <u> </u>         |  |
|---------------|--------------|------------|------------------|--|
| ърговец       | Псевдоним    | Сума       | Статус           |  |
| оплофикация   | Топлофикация | 207.11 BGN | Очаква обработка |  |

След натискане на бутон "Потвърди", потребителят получава SMS с временен код.

Екран 8

| Diners Club<br>INTERNATIONAL | Потвърждаване с код                                                                                                    | ×  |             |   |
|------------------------------|----------------------------------------------------------------------------------------------------|----|-------------|---|
|                              | Общата сума за плащане на избраните задължения за плащане надвишава 200,00<br>лева и е необходимо да потвърдите плащането. |    |             | - |
| Плащане на задъл»            | Изпратихме Ви SMS с код който трябва да въведете тук за да потвърдите<br>плащането.                                        |    | L           |   |
| Търговец                     | Въведете кода                                                                                                    | re | 2           |   |
| Топлофикация                 |                                                                                                    | 3  | а обработка |   |
| Потвърди                     | Затвори Потвърди плащането                                                                                                 |    |             |   |

С въвеждане на получения код и натискане на бутон "Потвърди плащане", на екрана се визуалира съобщение за статус на плащането (успешно/неуспешно) – <u>Екран 6</u>.

## Плащания в процес на обработка

| Екран 9                           |                           |           |           |           |               |
|-----------------------------------|---------------------------|-----------|-----------|-----------|---------------|
| Diners Club                       | НАЧАЛО СПР                | РАВКИ ~ Г | лащания ~ | НАСТРОЙКИ | помощ   изход |
| and the second second             |                           | ~ ~       |           |           |               |
| Плащания в процес н               | <mark>а обработ</mark> ка |           |           |           | 1             |
| Няма открити плащания<br>🗘 Обнови |                           |           |           |           |               |

Екранът визуализира информация за плащания, който са необработени (неуспешни) и дава възможност това плащане да бъде инициирано отново.

## История на плащанията

## Дайнърс клуб България АД

| 0          | Diners Club           |     | НАЧАЛО       | справки ~ | плащания –   | НАСТРОЙ | ки ~                                                                                                    |           | помощ   изход |
|------------|-----------------------|-----|--------------|-----------|--------------|---------|----------------------------------------------------------------------------------------------------|-----------|---------------|
| Истор      | оия на плащ           | ани | ята          | 0 8       |              |         |                                                                                                    | 1         |               |
| Търгове    | ц                     |     |              |           |              |         |                                                                                                    |           |               |
| Всички     |                       |     |              |           | *            |         |                                                                                                    |           |               |
| От дата    |                       |     | До дата      |           | Статус       | No and  |                                                                                                    |           |               |
| 22.12.2    | 015                   |     | 21.01.2016   | â         | Всички       |         | -                                                                                                    |           |               |
| Покажи 1   | о 🚽 записа на страниц | ļa  |              | - Charles |              |         | and the second second se | Търсене:  |               |
|            | Дата на плащане       | ţŢ  | Търговец     | 11        | Тип плащане  | 11      | Статус                                                                                                    | 11 Сума   | It            |
|            | 2016-01-20 15:27:40   |     | Виваком      |           | Регистрирано |         | Успешно плащане                                                                                                    | 7.80 BGN  |               |
| -          | 2016-01-19 16:57:55   |     |              |           | Еднократно   |         | Успешно плащане                                                                                                    | 14.80 BGI | N             |
|            | 2016-01-19 16:07:29   |     | Топлофикация |           | Регистрирано |         | Успешно плащане                                                                                                    | 207.11 BC | ən            |
| -          | 2016-01-19 11:18:40   |     | Теленор      |           | Регистрирано |         | Успешно плащане                                                                                                    | 73.64 BGI | N             |
| Страница 1 | от 1                  |     |              |           |              |         |                                                                                                    | Предишна  | 1 Следваща    |

Екранът дава информация за всички платени комунални услуги.

Има възможност да се селектира справката да бъде за определен търговец или да обхваща всички регистрирани. Потребителят може да избере период и статус на плащането (обработено/необработено).

След клик на бутона "Търси" се извежда справка, която дата информация за дата на плащането, търговец към, когото е извършено плащането, тип на плащането (еднократно или регистрирано), статус и сума на плащането.

## Еднократно комунално плащане

Екран 11

| Diners Club                     | пом<br>Начало справки - плащания - настройки - | ющ   изход |
|---------------------------------|------------------------------------------------|------------|
| Еднократно комунал              | но плащане                                     |            |
| Категория                       | Погасяване на кредити                          |            |
| Търговец                        | Избери търговец                                |            |
| Въведи абонатен/клиентски номер |                                                |            |
|                                 | Провери                                        |            |

# MyDinersClub дава възможност да се заплащат комунални услуги без да бъдат предварително регистрирани (т.е. еднократно). За целта е нужно потребителят да знае абонатния номер, за който желае да заплати и да избере съответния търговец.

<u>В случай, че сумата за плащане на комунална услуга е по равна или по голяма от BGN 200.00,</u> потребителят е нужно да потвърди плащането чрез код, който се изпраща на регистриран от него мобилен номер (номерът се регистрира при първоначалното потвърждение на регистрацията за MyDinersClub, в офис на Fibank) – Екран 7.

## PayFly плащане

С методът за плащане PayFly може да заплатите стоки/услуги чрез въвеждане на 10-цифрен идентификационен номер, който се генерира през системата за плащания ePay.bg (Фактура №)

| Екран 12                                                                     |                                                                                                    |  |
|------------------------------------------------------------------------------|----------------------------------------------------------------------------------------------------|--|
| РауFly плащане                                                               | Ditters Child                                                                                                    |  |
| РауFly може да заплатите стоки/услуги<br>Въведете генерирания еднократен код | 1 чрез въвеждане на 10-цифрен идентификационен номер (ваучер).<br>1 за от търговеца получен по имейл, SMS или QR код. |  |
| Въведете кода                                                                | Въведете вашият 10 цифрен код                                                                                         |  |
|                                                                              | Провери                                                                                                    |  |

Чрез PayFly може да платите във всеки сайт позволяващ плащане през <u>ePay.bg</u>. Нужно е да се избере метод за плащане ePay. Системата препраща към <u>www.ePay.bg</u>, където потребителят вижда своето задължение, търговецът, към който е то и 10-цифрения си идентификационен номер 10-цифрения идентификационен номер (Екран 13).

| A EPAY AD (BG) https://www.epay.bg/v | 3main/paylogin_main?erv=vviU?grvi01  |                                                                                                    |                                                                                             |                                                 |
|--------------------------------------|--------------------------------------|----------------------------------------------------------------------------------------------------|---------------------------------------------------------------------------------------------|-------------------------------------------------|
|                                      | ePa                                  | y.bg                                                                                                    |                                                                                             |                                                 |
|                                      | Поку<br>IBAN<br>BIC<br>Вид т<br>Опис | нател НАП ОФИС СОФИЯ ГРАД<br>ВG96 BUIB 9888 8688 8455 00<br>BUIBBGSF<br>561111<br>ание Осигурителни вноски НЗОК |                                                                                             | Сороловичение<br>Сороловичение<br>Сороловичение |
|                                      |                                      | 10.00 /10.                                                                                                    |                                                                                             |                                                 |
|                                      | През                                 | Интернет В <del>брей на каса</del>                                                                              |                                                                                             |                                                 |
|                                      |                                      | Влезте в профила си в «Рау, од за да платите с<br>репистрирна карта кин Накросиетка                             | Ако инете кредитна карта и колате да платите<br>натиснете бутона "Платете с кредитна карта" | директно с нея, нола                            |
|                                      |                                      | <ul> <li>Плати от</li> <li>Карта по подразбиране</li> <li>Потребител</li> </ul>                                 | Level 1 Service Provider Verified by VISA                                                   | MasterCard.<br>SecureCode.<br>карта             |
|                                      |                                      | • Парола                                                                                                    |                                                                                             |                                                 |
|                                      |                                      | Вход в еРау.bg<br>Нова регистрация I Забравена парола?                                                          |                                                                                             |                                                 |

След като потребителят е видял идентификационния номер за плащане чрез PayFly, <u>този код се</u> <u>въвежда в съответното поле в MyDinersClub (Екран 12).</u> С натискане на бутон "Провери"

### Дайнърс клуб България АД

системата проверява верността на кода и в случай, че той е коректен на екрана се показва сума за плащане и карта от която ще се инициира плащането. За потвърждение на плащане се натиска бутон "Потвърди". Системата извежда съобщение за статус на плащането (успешно/неуспешно).

| скран 14                                                                     |                                                                           |                                               |  |
|------------------------------------------------------------------------------|---------------------------------------------------------------------------|-----------------------------------------------|--|
| РауFly плащане                                                               |                                                                           |                                               |  |
| РауFly може да заплатите стоки/услуги<br>Въведете генерирания еднократен код | чрез въвеждане на 10-цифрен иденті<br>за от търговеца получен по имейл, S | ификационен номер (ваучер).<br>MS или QR код. |  |
| Въведете кода                                                                | 17084000                                                                  |                                               |  |
|                                                                              | Въведете вашият 10 цифрен код                                             |                                               |  |
| Сума                                                                         | 14.80 BGN                                                                 |                                               |  |
|                                                                              | Transaction #4 48                                                         |                                               |  |
|                                                                              | <u>•</u>                                                                  | 2                                             |  |
| Платежно средство                                                            | 360830**                                                                  | -                                             |  |
|                                                                              | Успешно плащане                                                           |                                               |  |
| and in the                                                                   | Ново плащане                                                              |                                               |  |

#### Екран 14

## Предплатени услуги

Менюто дава възможност за плащане предварително (предплатени) на различни услуги – мобилни услуги, охранителни услуги, интернет доставчици и други.

| Dinora Club                                              |                                            |                           |                                              |                        |            | ПОМОЩ   ИЗХОД |
|----------------------------------------------------------|--------------------------------------------|---------------------------|----------------------------------------------|------------------------|------------|---------------|
| Differs Club<br>International                            | НАЧАЛО                                     | СПРАВКИ                   | - плаща                                      | ния - нас              | тройки ~   |               |
| and the second second                                    |                                            | and the second second     |                                              |                        |            |               |
| Предплатени услуги                                       |                                            |                           |                                              |                        |            | L             |
| Избор на търговец                                        |                                            |                           |                                              |                        |            |               |
| Професионален домоуправител                              | Българска Пр<br>офесионална<br>Компания    | ПМ ПРОПЪРТ<br>И           | ПРОФДОМ                                      |                        |            |               |
| Сигнално охранителна техника и<br>услуги                 | Асо Пирели /<br>Ей Ес Пи/                  | ВТА ООД                   | COT-161                                      | <b>DSC</b><br>Bulgaria |            |               |
| Погасяване на кредити                                    | Вива Кредит<br>- вноска                    | Профи Креди<br>т България | Тексим Банк<br>- потребител<br>ски кредити / |                        | credissimo |               |
| Интернет доставчици                                      | ТиВи.БГ                                    |                           |                                              |                        |            |               |
| Интернет и VoIP услуги. Домейни, уеб<br>хостинг и дизайн | Диалог                                     | e fon                     | ТК Варна-Fre<br>e WiFi                       | AraTel                 | JustCall   |               |
| Други                                                    | Сдружение н<br>а Българскит<br>е Автомобил |                           |                                              |                        |            |               |
| Застрахователни и финансови услуги                       | Транскарт                                  |                           |                                              |                        |            |               |

Екранът дава възможност за избор на търговец, към който потребителят желае да закупи/плати услуга/стока.

След като е избран търговец, е нужно да се въведе номер (GSM, абонатен, номер на договор и др.), за който ще се закупи услугата, избира се карта Diners Club, с която да се извърши плащането и сума, която потребителят желае да предплати. С натискане на бутон "Плати" се инициира плащане и системата извежда въобщение за статус на плащането (успешно/неуспешно).

Екран 16

| Diners Club<br>INTERNATIONAL           | НАЧАЛО СПРАВКИ - ПЛАЩАНИЯ - НАСТРОЙКИ - |
|----------------------------------------|-----------------------------------------|
| бор на търговец Плащане                |                                         |
| имсом Виваком - Мобилни Г              | Предплатени                             |
|                                        |                                         |
| GSM номер                              |                                         |
| GSM номер<br>Платежно средство         | Изберете платежно средство              |
| GSM номер<br>Платежно средство<br>Сума | Изберете платежно средство              |
| GSM номер<br>Платежно средство<br>Сума | Изберете платежно средство              |

## Общински данъци и такси

## Добавяне на данъци и такси

### Екран 1

| Diners Club<br>International: начало                                                                                                    | СПРАВКИ - ПЛАЩАНИЯ - НАСТРОЙКИ -                                                          | помощ   изход                        |
|----------------------------------------------------------------------------------------------------|-------------------------------------------------------------------------------------------|--------------------------------------|
| Добавяне на данъци и такси                                                                                                    | Diners Club<br>annawarowa:                                                                | 1                                    |
| Задължения Данъци и такси                                                                                                    |                                                                                           | Регистрирани даньци и такси          |
| и роверка за задылжения кым дапьчн<br>уважаеми клиенти, с натискането на бутона 'Провери' ние щ<br>ги регистрирате което ще ви помогне за бъдещи плащания п | а админнистрация<br>е извлечем всички налични партиди по които имате задължения<br>о тях. | а и ще ви ги покажем за да можете да |
| Община СТОЛИЧНА т Провери<br>Изберете община<br>СТОЛИЧНА                                                                                                    | Personal State                                                                            |                                      |

На този екран с натискане на бутон "Провери" системата извлича всички налични партиди, по които потребителят има задължения.

ВАЖНО! Моля да имате предвид, че се извличат задължения САМО към Столична община.

След като са визуализирани, потребителят има възможност да регистрира избраните от него данъци и такси.

| Добавяне на                                                    | данъц                           | ии.                           | такси                         |                |                         |      |             |         |                                 | 1         |                    |
|----------------------------------------------------------------|---------------------------------|-------------------------------|-------------------------------|----------------|-------------------------|------|-------------|---------|---------------------------------|-----------|--------------------|
| Задължения Дан<br>Проверка за з                                | тъци и такси<br>задължен        | ияк                           | ьм данъ                       | чна            | админист                | pa   | ция         |         |                                 | Регистрир | ани даньци и такси |
| Уважаеми клиенти, с<br>ги регистрирате коет<br>Община СТОЛИЧНА | натискането н<br>о ще ви помогн | а бутон<br>ю за бъ<br>Тровери | а 'Провери' ни<br>дещи плащан | іе ще<br>ия по | извлечем всички<br>тях. | нали | ични партид | и по ко | ито имате задължения и ще ви ги | покажем з | а да можете да     |
| Покажи 10 записа                                               | на страница                     |                               |                               |                |                         |      |             |         | Th                              | псене:    |                    |
| Данък/Такса                                                    | Партда                          | 47                            | Община                        | 11             | Тип плащане             | 11   | Имена       | 11      | Адрес/Регистрационен номер      | 11        | 11                 |
| Данък върху<br>превозните средства                             |                                 |                               | СТОЛИЧНА                      |                | Връбница                |      |             |         |                                 |           | Регистрирай        |

## Регистрирани данъци и такси

#### Екран 3

| Регистрирани дан   | ъци и такси |             |                            |
|--------------------|-------------|-------------|----------------------------|
| Активни            |             |             | Добавяне на даньци и такси |
| Данък/Такса Партда | Община      | Район Имена | Адрес/Регист. номер Статус |
| <b>Q</b>           | СТОЛИЧНА    | Връбница    | Активна С                  |

Дава информация за регистраните данъци и такси. С клик върху синьото поле пред всеки данък/такса, може да бъдат прегледани: име на данъка/таксата, номер на партида, община и район, имена на данъкоплатеца, статус, получава ли потребителят e-mail известия за успешно, неуспешно или ново задължение (Екран 4).

| Екран 4               |                                                                                                    |   |
|-----------------------|----------------------------------------------------------------------------------------------------|---|
| Преглед               |                                                                                                    | 1 |
|                       | Данък върху превозните средства                                                                                                    |   |
| Партда                |                                                                                                    |   |
| Псевдоним             |                                                                                                    |   |
| Имена                 |                                                                                                    |   |
|                       | <ul> <li>Желая да получавам email при успешно плащане</li> <li>Желая да получавам email при неуспешно плащане</li> <li>Желая да получавам email при ново задължение</li> </ul> |   |
| Email/и за получаване |                                                                                                    |   |
| Статус                | Активна                                                                                                    |   |
| 1                     | Редактирай Назад                                                                                                    |   |

С клик на бутон "Редактирай" потребителят може да промени псевдоним на данъка/таксата, карта Diners Club, от която да се инициира плащане на задължението, заявява желание за получаване на е-mail известия за успешно, неуспешно или ново задължение, посочване на е-mail за получване на известията, промяна на статуса на сметката (Екран 5). Промените се запазват с клик върху бутон "Запази".

#### MyDinersClub

| Редактиране                      |                                                                                                    | 1        |
|----------------------------------|----------------------------------------------------------------------------------------------------|----------|
|                                  | Данък върху превозните средства                                                                                                    |          |
| Партда                           |                                                                                                    |          |
| Псевдоним                        |                                                                                                    |          |
| Имена                            |                                                                                                    |          |
| Карта за плащане по подразбиране | Изберете карта                                                                                                    | J        |
|                                  | <ul> <li>Желая да получавам email при успешно плащане</li> <li>Желая да получавам email при неуспешно плащане</li> <li>Желая да получавам email при ново задължение</li> </ul> |          |
| Email/и за получаване            | Списък с email/и разделени със запетайка.                                                                                                    |          |
| Статус на сметката               | Активна                                                                                                    | <u>-</u> |
|                                  | Запази                                                                                                    | Назад    |

## Плащане на задължения

#### Екран 6

| Плащане на задълже             | ения        |           |                  | 1                          |              |
|--------------------------------|-------------|-----------|------------------|----------------------------|--------------|
| Изберете задължения за плащане | )           |           |                  |                            |              |
| П Търговец / Псевдоним Пар     | отда Период | Вноска    | Статус           | Платежно средство          | Сума         |
|                                |             | Вноска: 1 | Очаква обработка | Изберете платежно средство | ▼ 124.97 BGN |
| •                              |             | Вноска: 2 | Очаква обработка | Изберете платежно средство | ▼ 122.30 BGN |
| E                              |             | Вноска: 1 | Очаква обработка | Изберете платежно средство | ▶ 146.97 BGN |
|                                |             | Вноска: 2 | Очаква обработка | Изберете платежно средство | ▼ 141.59 BGN |

Екранът дава възможност за плащане на регистрираните данъци и такси.

Визуалира се търговец/псевдоним, номер на партида, период за който се дължи данъка (година), статус на задължението, избор на карта от която да се извърши плащането и сума на задължението.

След избор на задължението, което желаем да бъде платено и кликване на бутон "Плати избрани" на екрана се визуалира съобщение за статус на плащането (успешно/неуспешно).

В случай, че суматза плащане на избраните данъци и такси е равна или по-голяма от BGN 200.00, потребителят е нужно да потвърди плащането чрез код, който се изпраща на регистриран от него мобилен номер (номерът се регистрира при първоначалното потвърждение на регистрацията за MyDinersClub, в офис на Fibank). С въвеждане на получения код и натискане на бутон "Потвърди плащане", на екрана се визуалира съобщение за статус на плащането (успешно/неуспешно).

## Плащания в процес на обработка (данъци и такси)

## Екран 7

| Плащания в процес на обработка    | 1 |
|-----------------------------------|---|
| Няма открити плащания<br>Э Обнови |   |

Екранът визуализира информация за плащания, който са необработени (неуспешни) и дава възможност това плащане да бъде инициирано отново.

## История на плащания (данъци и такси)

#### Екран 8

| 1стория на              | плащан          | ията       |   |        |            | 1 |
|-------------------------|-----------------|------------|---|--------|------------|---|
| Данъци и такси          |                 |            |   |        |            |   |
| Всички                  |                 |            | × |        |            |   |
| От дата                 |                 | До дата    |   | Статус |            |   |
| 23.12.2015              | =               | 22.01.2016 | = | Всички | -          |   |
| Търси                   |                 |            |   |        |            |   |
| 1                       |                 |            |   |        | WITTE MARK |   |
| іма открити данни по за | ададените крите | рии        | - |        |            |   |

Екранът дава информация за всички платени данъци и такси.

Има възможност да се селектира справката да бъде за всички регистрирани данъци или за точно определен. Потребителят може да избере период и статус на плащането (обработено/необработено).

След клик на бутона "Търси" се извежда справка, която дава информация за дата на плащането, вид на платения данък/такса, статус и сума на плащането.

# Настройки

## Смяна на парола

#### Екран 1

| Diners Club      | НАЧАЛО СПРАВКИ - ПЛАЩАНИЯ - НАСТРОЙКИ - | помощ   изход    |
|------------------|-----------------------------------------|------------------|
| Смяна на парола  | O Direct Clib                           | 14 Октомври 2015 |
| Парола           |                                         |                  |
| Нова парола      |                                         |                  |
| Повтори паролата |                                         |                  |
|                  | Peguagu                                 |                  |
|                  | ryunenn                                 |                  |
|                  |                                         |                  |

Екранът дава възможност на потребителя да смени текущата си парола за достъп до приложението.

Въвежда се текуща парола, след, което се избира нова парола, която трябва да отговаря на няколко изисквания: паролата да е бъде поне осем символа, да съдържа поне една цифра, да съдържа поне една малка и една голяма буква.

Изисква се повторение на новата парола след, което се кликва върху бутона "Промени".

## Смяна на потребителско име

| Екран 2                      |         |          |   |
|------------------------------|---------|----------|---|
| Смяна на потребител          | ско име |          | 1 |
| Ново потребителско име       |         |          |   |
| Потвърди потребителското име |         |          |   |
| Парола                       |         | A States |   |
|                              | Промени |          |   |

Екранът дава възможност на потребителя да смени текущото си потребителско име за достъп до приложението.

Въвежда се новото потребителско име, след, което се потвърждава и се въвежда паролата за достъп до приложението с цел потвърждение. Клик върху бутона "Промени".

# Сесии

## Екран З

| Сесии                                    |                        |                        |         |       |
|------------------------------------------|------------------------|------------------------|---------|-------|
| Вид действие                             | От дата                | До дата                |         |       |
| Всички                                   | ▼ 24.10.2015           | 22.01.2016             | =       | Търси |
| Максималния период за търсене е 90 дни   |                        |                        |         |       |
| The American                             |                        |                        |         | -     |
| Покажи 10 💌 записа на страница           | and the second second  |                        | Търсене | 91    |
| Вид действие                             | Детайли на действието  | 11 Дата                | Jt IP   | Ļţ    |
| Стартиране на плащане по Diners<br>карта | Diners карта: 360830** | 2016-01-19<br>11:47:36 |         |       |
| Стартиране на плащане по Diners<br>карта | Diners карта: 360831** | 2016-01-18<br>16:41:41 |         |       |

Менюто визуализира потребителските сесии (идентификация на потребителя). Това е времето от влизане в системата след идентификация до затварянето й.

# Настройки на карта

## Дайнърс клуб България АД

## MyDinersClub

|                         |                                                                                                    | помощ, і вэход   |
|-------------------------|----------------------------------------------------------------------------------------------------|------------------|
| Diners Club             | начало справки - плашания - настройки -                                                                                                    |                  |
|                         |                                                                                                    |                  |
| Настройки на карта      |                                                                                                    |                  |
| inderpendi na napra     | Dimers Chib                                                                                                    | 14 Октомери 2015 |
| Карта 360831**64        |                                                                                                    |                  |
| 100 10/11/2/2           |                                                                                                    | XXX              |
| Псевдоним на карта      |                                                                                                    |                  |
| Псевдоним               |                                                                                                    |                  |
|                         |                                                                                                    |                  |
| Изберете офис за получа | ане на карта                                                                                                    |                  |
| Локация                 | Варна                                                                                                    |                  |
| Офис                    | ПИБ - офис Света Петка                                                                                                    |                  |
|                         |                                                                                                    |                  |
| Извлечения              |                                                                                                    |                  |
|                         | — Желая да получавам извлечения по e-mail                                                                                                    |                  |
| Email/и за получаване   | and the second second se |                  |
|                         | Списък с email/и разделени със запетайха.                                                                                                    |                  |
| plan the second second  |                                                                                                    |                  |
| Авторизации             |                                                                                                    |                  |
|                         | 🧮 Желая да получавам авторизации по e-mail                                                                                                    |                  |
| Email/и за получаване   |                                                                                                    |                  |
|                         | Списък с етпали разделени със запетанка.                                                                                                    |                  |
|                         | Запази                                                                                                    |                  |
|                         | the second second second second second second second second second second second second second second second s                                                                                                    |                  |

Менюто дава възможност да се променят настройките по картата.

Избира се карта, която желаете. Може да й се определи псевдоним/име, с което да се показва в приложението и да бъде по-лесно разпознаваема.

Менюто дава възможност да се избере удобен офис на Fibank за получване на пластиката, когато тя бъде подновена. Можете да избирате или променяте офис за получаване на подновена карта само между 1-во и 15-то число на всеки месец.

Имате възможност да заявите получаване на извлечение по e-mail и да се откажете от получване на хартиено извлечение на хартиен носител.

Екранът позволява да се заяви получаване на e-mail при извършване на авторизации с картата.

След като желаните настройки са променени избирате "Запази".

## Потребителски настройки

| Потребителски настройки                 |           | Добре дошъл moniiliev<br>22 Януари 2016 |
|-----------------------------------------|-----------|-----------------------------------------|
| Имена                                   |           |                                         |
| Email                                   |           |                                         |
| Товтори енал<br>Език за текст на e-mail | Български | -                                       |
|                                         | Промени   |                                         |

Екранът дава информация и възможност за редактиране на имената на потребителя, регистрирания e-mail адрес и език за текст на e-mail.